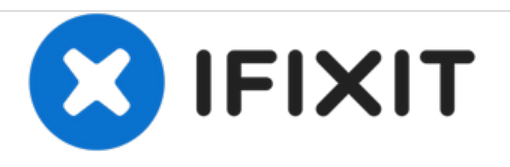

# HP Pavilion x2 10-n113dx Touch Pad Replacement

How to replace a touch pad in a HP Pavilion x2 10-n113dx.

Written By: Cayla Skaggs

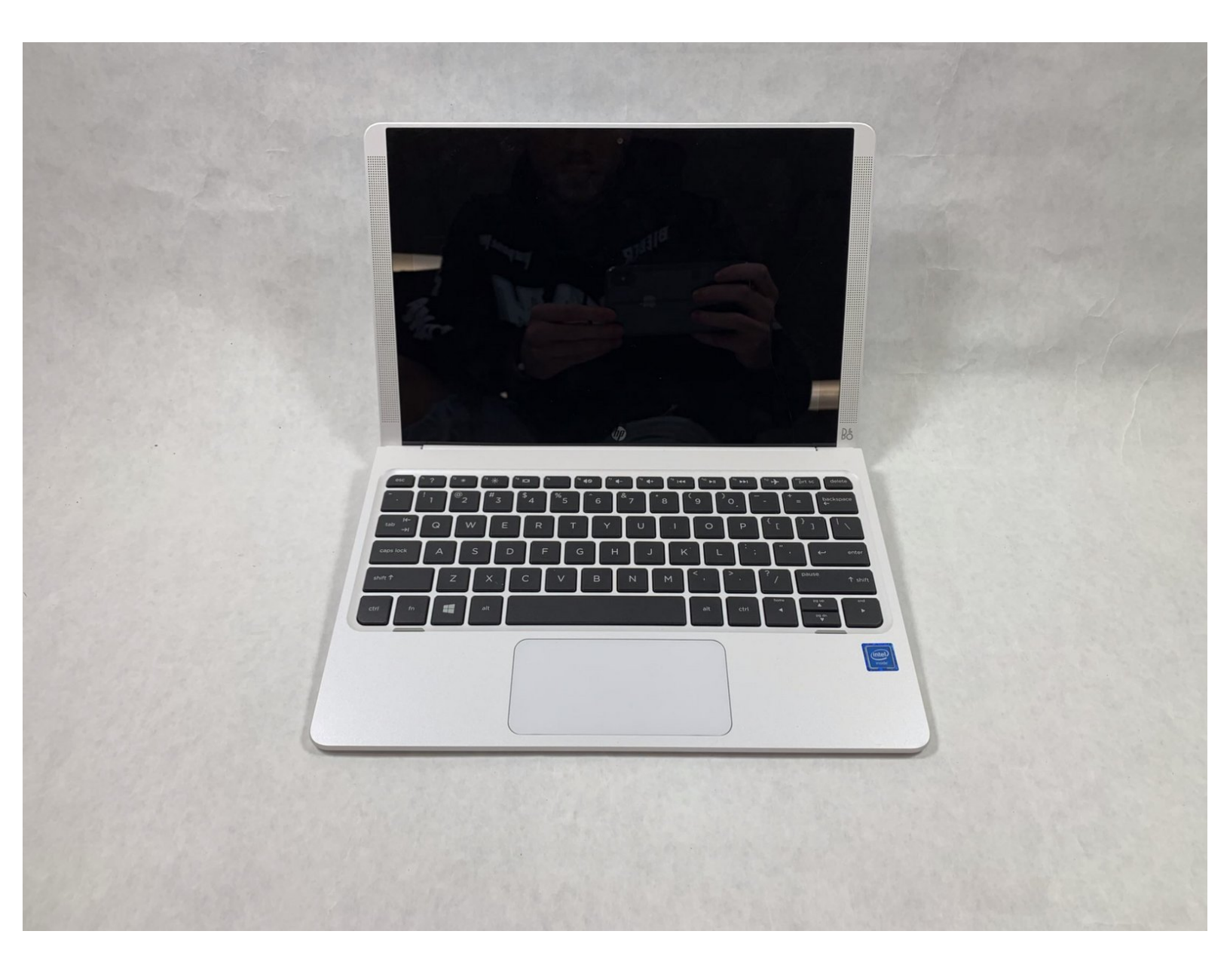

# INTRODUCTION

This guide will show how to replace a touch pad in the HP Pavilion x2 10-n113dx. This guide is moderate in difficulty as one must open up the back of the keyboard. It is important to have a heat pad available so that one can reassemble the gray bumper on the back of the keyboard. The replacement guide requires a Phillips #0 screwdriver and a magnetic board is helpful for keeping track of screws.

## **TOOLS:**

- Small Plastic Spudger (1)
- Metal Spudger Set (1)
- Heat Pad (1)
- Tweezers (1)
- Phillips #0 Screwdriver (1)
- iFixit Opening Tools (1)

## Step 1 — Touch Pad

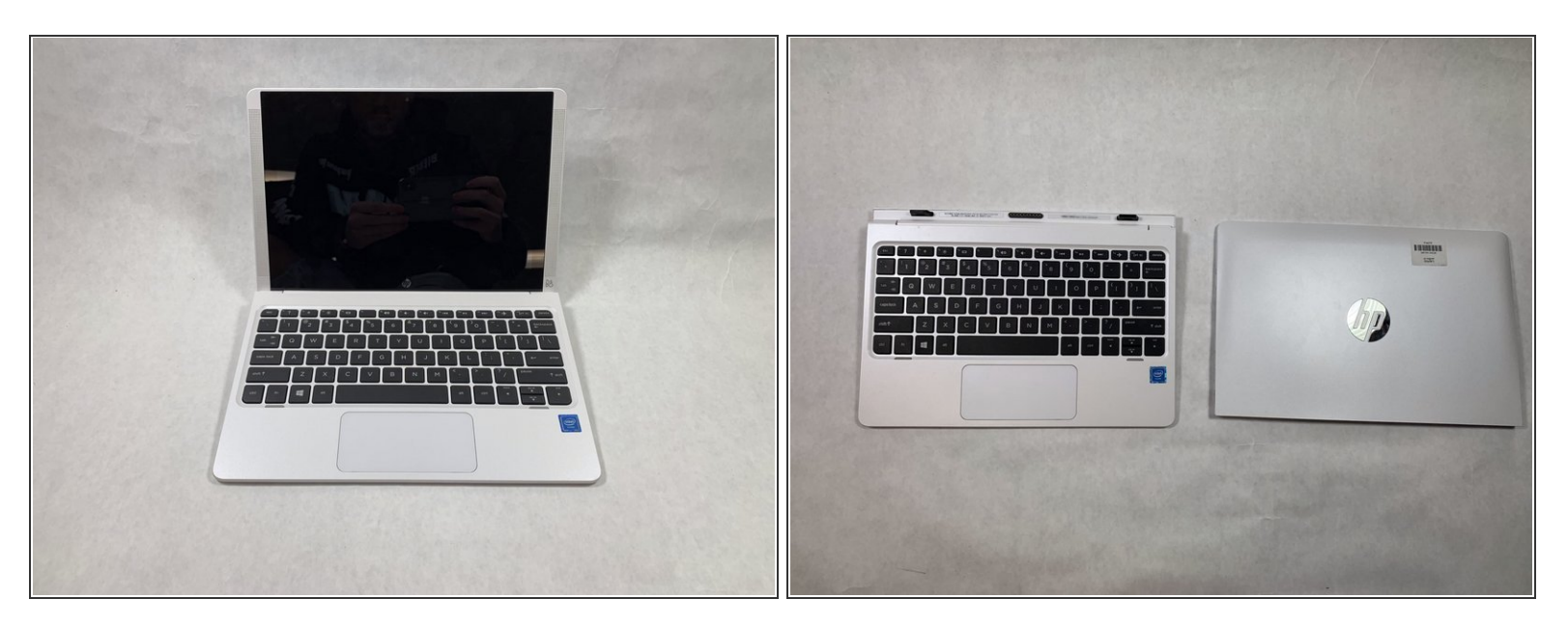

• Separate the screen from the keyboard.

#### Step 2

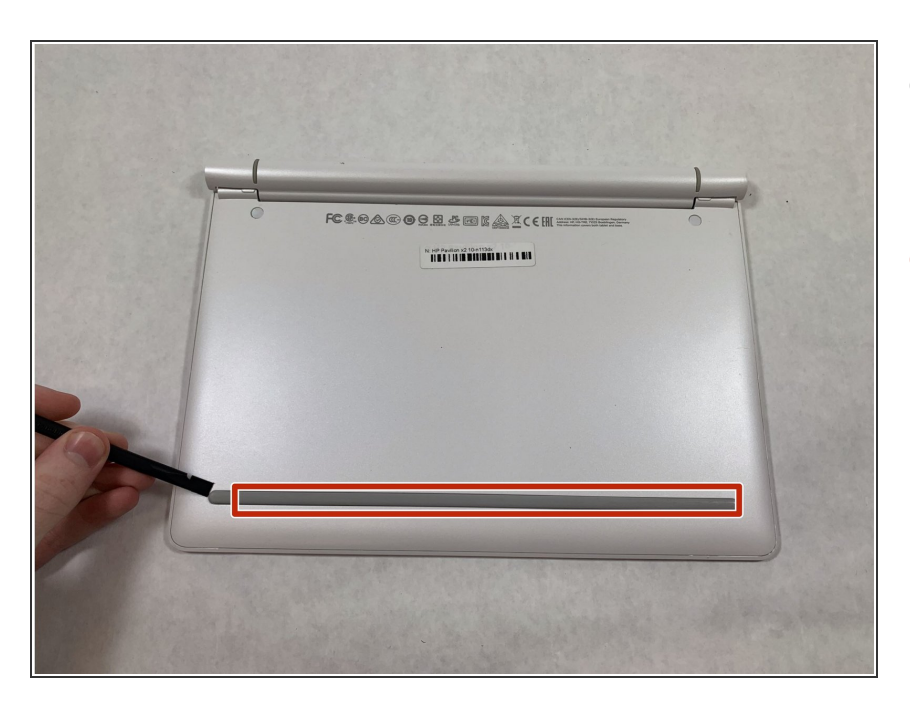

- Loosen the adhesive under the gray plastic bar using a heat pad or a heat gun.
- Remove the gray plastic bar after 5 minutes of light heat with tweezers by pulling up.

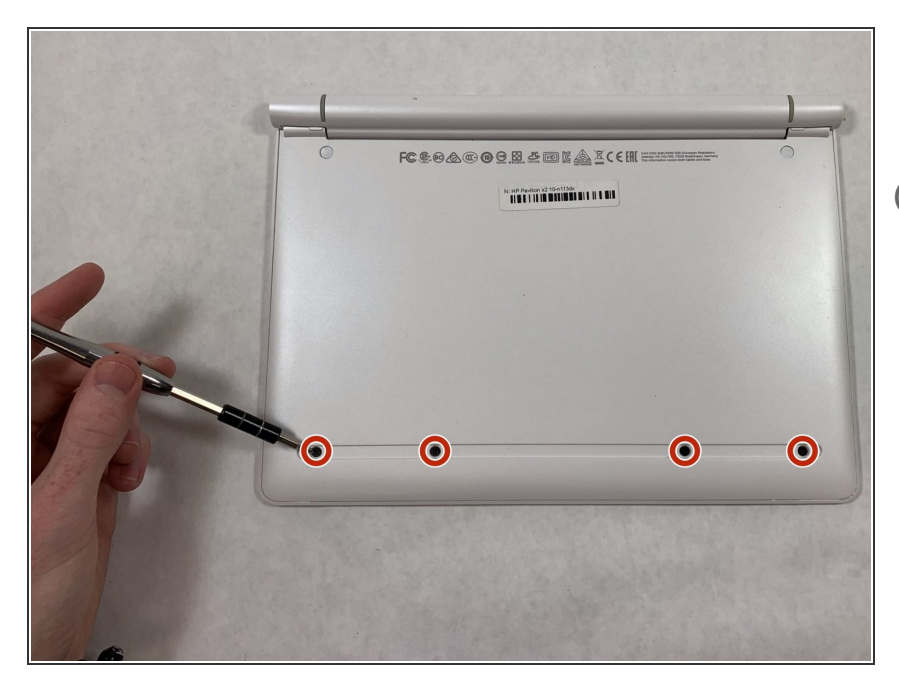

- Remove the 4 screws with a Phillips #0 screwdriver.
- (i) These 4 screws have a diameter of 4.3 mm and a height of 3.7 mm.

#### Step 4

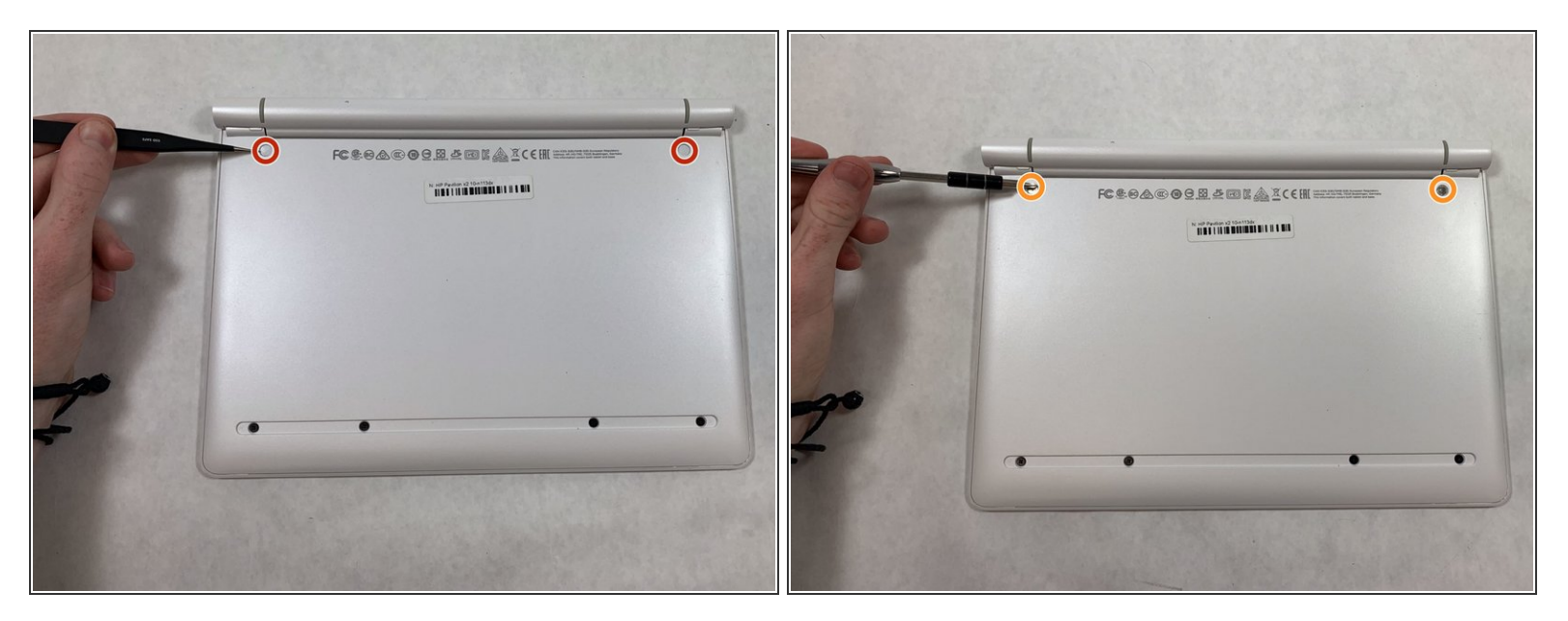

- Remove the rubber stoppers at the top left and right with tweezers.
- Remove the screws at the top and right with at Phillips #0 screwdriver.
- These two screws have a diameter of 5.3 mm and a height of 4.3 mm.

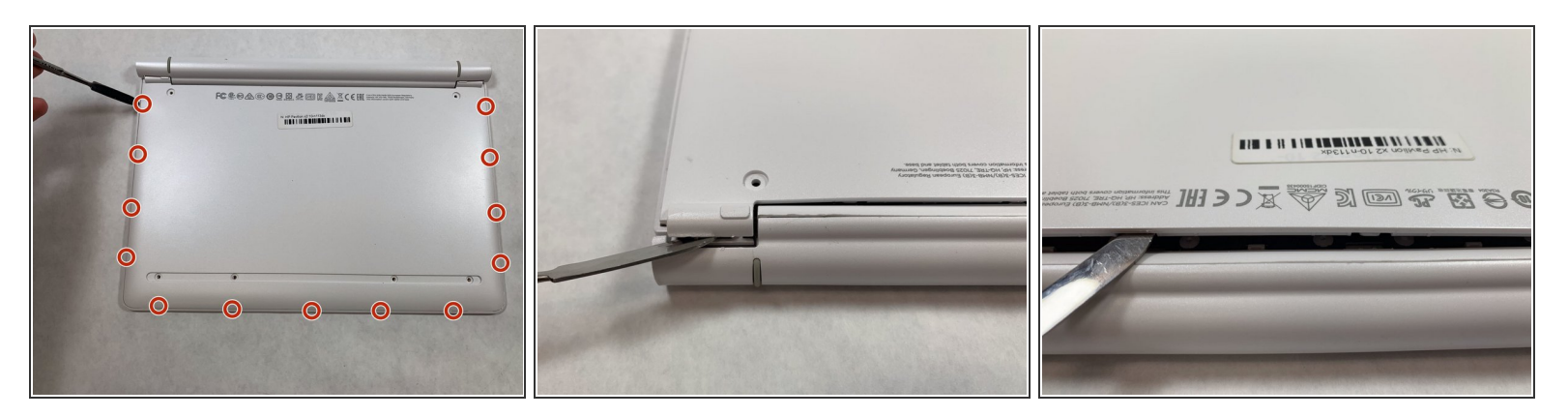

- Pry open the back case with a metal spudger.
- Then pry open the back layer with the metal spudger.

## Step 6

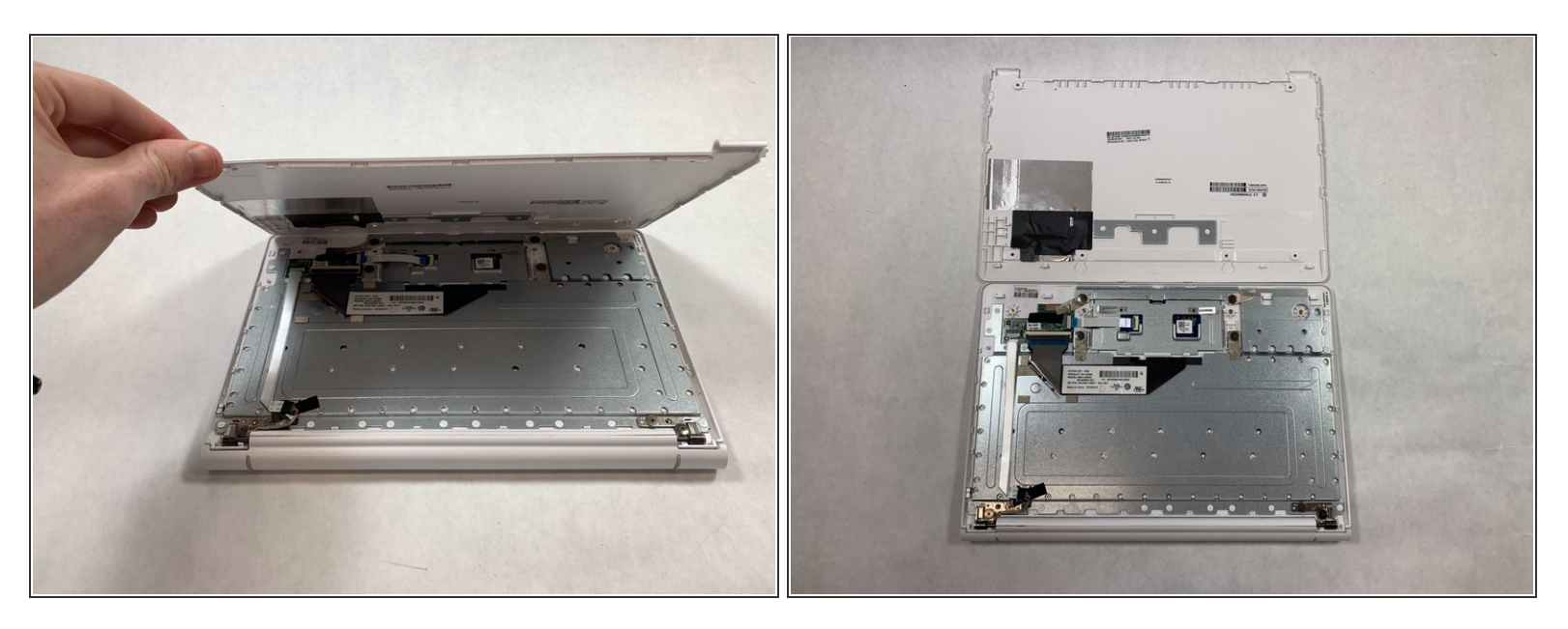

• Fully take off the back panel by lifting up the panel.

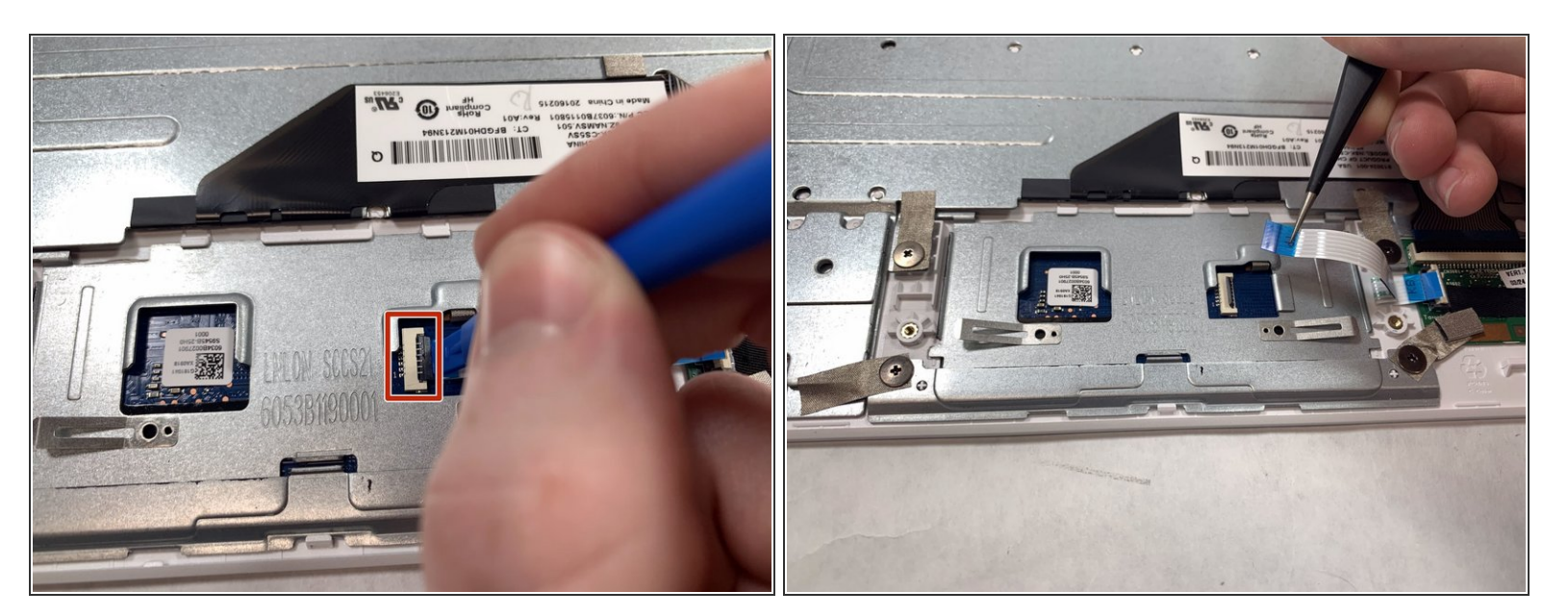

- Pop open the ribbon cable piece on the touch pad with the blue plastic spudger.
- Remove the ribbon cable with tweezers by pulling it out.

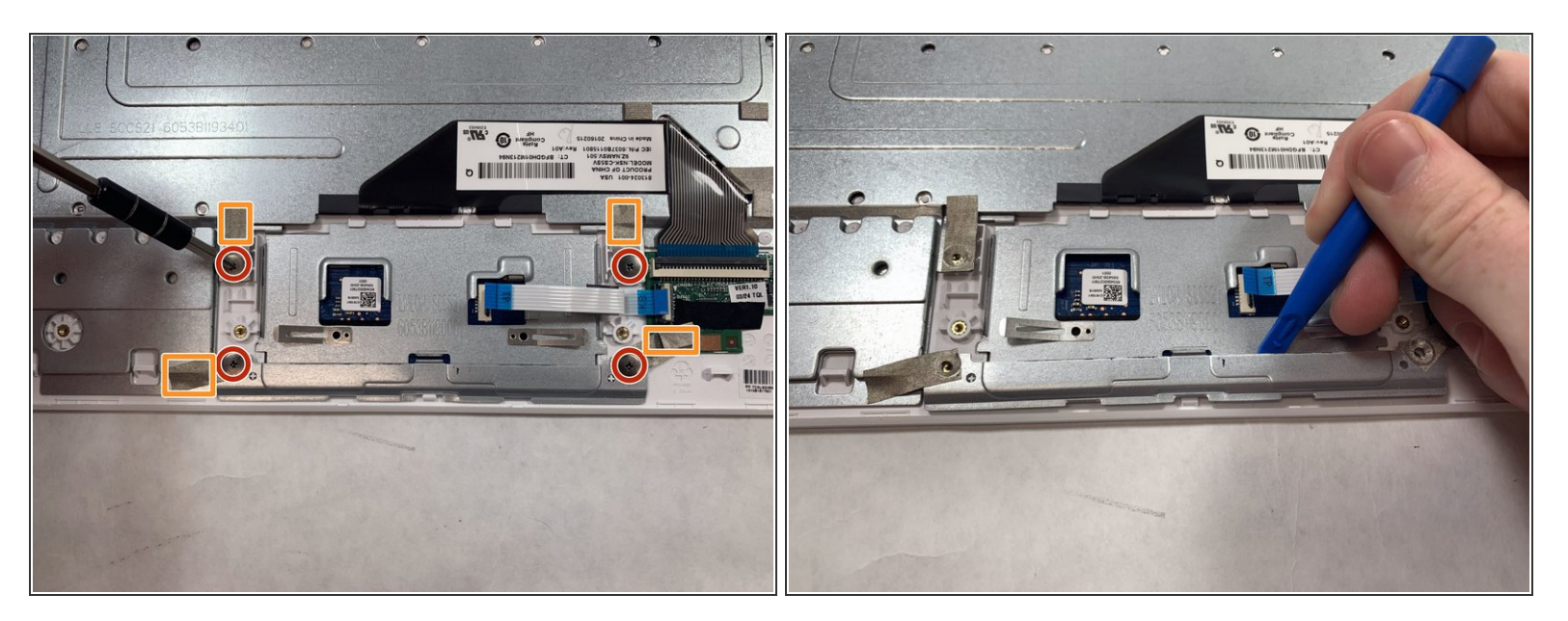

- Remove 4 screws with at Phillips #0 screwdriver. All 4 screws have a diameter of 4.3 mm and a height of 3.7 mm.
- Lift the tape shown with orange boxes with tweezers.
- Remove metal bar with a blue spudger.

#### Step 9

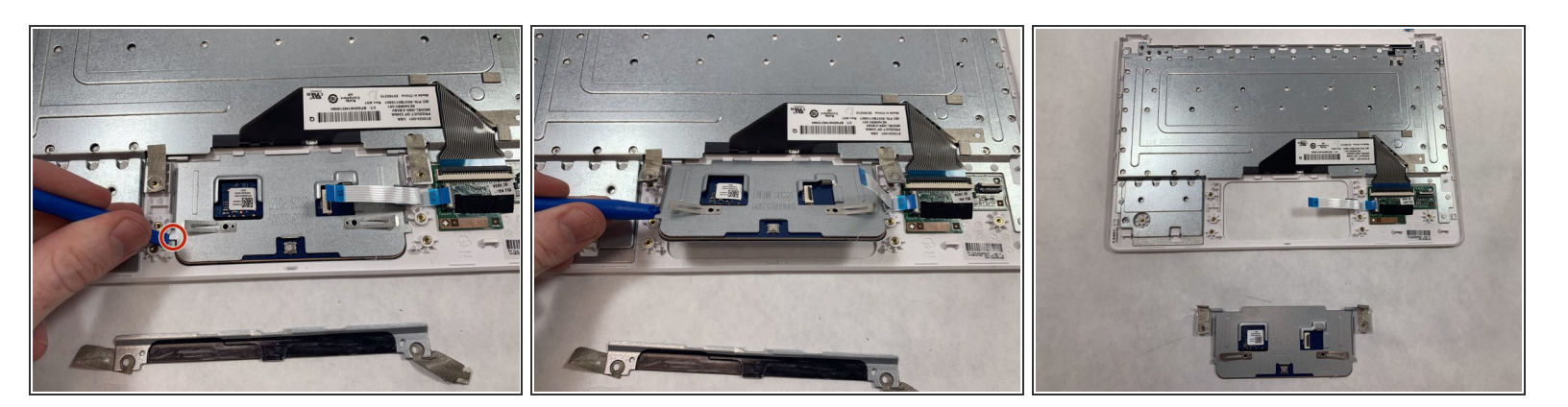

- Lift up the touch pad by the metal edge with a blue plastic spudger.
- Remove the touch pad from the computer.

To reassemble your device, follow these instructions in reverse order.